## Live-SR spinning disk confocal using MetaMorph (MM)

## MDA Stream Imaging

Refer to the main manual of liveSR\_CSU for the normal 2D, 3D, time lapse.

The following is for stream imaging in MDA for 2 channels by dual cameras, 3D time lapse, to reach the acquisition speed limited only by the exposure time. The imaging acquisition is carried out continuously with "0" interval.

1. Start MDA. Check the boxes as followings:

| <b>82</b> | Multi Dimensional Acq | uisition                     |            |  |  |  |  |  |
|-----------|-----------------------|------------------------------|------------|--|--|--|--|--|
| Main      |                       |                              |            |  |  |  |  |  |
|           | Saving                | ☑ Timelapse                  | Summary    |  |  |  |  |  |
|           | Timelapse             | Multiple Stage Positions     |            |  |  |  |  |  |
|           | Wavelengths           | Multiple Wavelengths         | Save State |  |  |  |  |  |
|           | W1: CSUDualGF         | Z Series                     | Load State |  |  |  |  |  |
|           | Z Series              | Stream                       | Lood State |  |  |  |  |  |
|           | Stream                | Run Journals                 |            |  |  |  |  |  |
| Display   |                       | Use Dual 7 Motors Configure  |            |  |  |  |  |  |
|           | Summary               | - de bai e netere - de ngale |            |  |  |  |  |  |
|           |                       |                              |            |  |  |  |  |  |

- A. Timelapse: to capture live events over a certain time.
- B. multiple wavelength: all the time, regardless of numbers of light path to be selected.
- C. Z series: to carry out 3D volume imaging
- D. Stream: to achieve the maximum speed limited by exposure time only
- E. use dual Z motors: to engage piezo stage to fast imaging.
- F. Click on "save state" to save current setting of MDA and "Load State" next time to reuse. Laser settings are not saved. So snipping the window of laser settings is recommended.
- 2. SAVING: TO SSD(D).
- 3. "Timelapse": enter a number for "Number of time points" you need. The time required for one 3D volume imaging is based on the Z slice numbers and camera exposure time. For example, for a 50ms exposure and 120Z slices imaging, you need to spend about 120x0.05=6sec to complete one 3D (for one time point) imaging. In this case, if you enter "5" for "Number of time points", you will have an image acquisition lasting for 30sec.

| Multi Dimensional Acquisition |             |                        |     |  |  |  |  |
|-------------------------------|-------------|------------------------|-----|--|--|--|--|
| Main                          |             | Experiment Length      |     |  |  |  |  |
| -                             | Saving      | Number of time points: | 5   |  |  |  |  |
| Timelapse                     |             | Duration:              | 0   |  |  |  |  |
|                               | Wavelengths |                        | v • |  |  |  |  |

- 4. "Wavelengths": Choose 1 and select the light path such as Dual\_CSU\_DAPI\_Cy5.
- 5. "Z Series": "current position" is the piezo stage position. Move the current position to top of the 3D signal, "Set Top to Current"; Move the current to bottom of the 3D signal, click on "Set Bottom to current". Ender recommended step size for "Step Size". Now you can find out the volume/range you are going to image and No. of slice for the 3D imaging.

| ain           | Interactive settings                                                              | ,        |         |                       |  |
|---------------|-----------------------------------------------------------------------------------|----------|---------|-----------------------|--|
| Saving        | Current Position:                                                                 | 20       | \$      | m Increment: 2        |  |
| Timelapse     |                                                                                   |          |         |                       |  |
| Wavelengths   | Settings for acquisition series                                                   |          |         |                       |  |
| W1: CSUDualGF | Acquire wave                                                                      | length s | et at e | ach 7                 |  |
| Z Series      | Acquire X series for one wavelength at a time     Keep shutter open between steps |          |         |                       |  |
| Stream        |                                                                                   |          |         |                       |  |
| Display       | Range:                                                                            | 48       | \$      | Range Around Current  |  |
| Summary       | Top:                                                                              | 20       | -       | Set Top To Current    |  |
|               | Bottom:                                                                           | -28      | -       | Set Bottom To Current |  |
|               | Step Size:                                                                        | 0.4      | -       | Center Around Current |  |
|               | Number of Steps:                                                                  | 121      | -       | 1                     |  |

## 6. "Stream":

- A. Check the boxes for all. "update preview every 10 frames" will allow the screen to display an image after every 10 frames acquired after you start image acquisition.
- B. Enter exposure time: this setting will overwrite the exposure time on the wavelengths tab.
- C. Stream to "RAM" (software will automatically save images onto location you have defined during step 1 after the imaging experiment is completed).
- D. Take note that "Memory Required" should not exceed "Memory available".
- E. Frames to skip when resetting Z: enter 1-2 to skip the first 1-2 blurred frames of the 3D stack images resulting from acquisition done before the piezo Z settled.

F. Enable Z Premove: check the box to reduce the chance of blurring image resulting from moving piezo Z.

| Aain          | Stream Time Configure Camera Mode                     |
|---------------|-------------------------------------------------------|
| Saving        | ✓ Stream Z                                            |
| Timelapse     | Stream Multiple Wavelengths                           |
| Wavelengths   | User Program Name: [None]                             |
| W1: CSUDualGF | Frames to skip when resetting Z: 0 🖨 Enable Z Premove |
| Z Series      | Stream Gain: Gain 1 (HDR) V                           |
| Stream        |                                                       |
| Display       |                                                       |
| Summary       | Stream Exposure Time (ms): 100                        |
|               | Status:                                               |
|               |                                                       |
|               | Stream To: RAM V                                      |
|               | Memory Required 1.62 GB Memory Available 44.21 GB     |
|               |                                                       |
|               |                                                       |
|               |                                                       |
|               | Brucious Next                                         |
|               | Previous Previous                                     |

- 7. "Display": you may check the boxes for "Default" and "show acquired images" only.
- 8. Start "Acquire".
- 9. To check acquired images, click on "review MDA" to open "Review Multi Dimension Data" dialog window.

| Review Multi Dimensional Data                    |                                     |                    |                  |                  |       |
|--------------------------------------------------|-------------------------------------|--------------------|------------------|------------------|-------|
| elect Base File E:\User Dat\488_30PER_15T_0.2UM  | I_2.ND                              |                    |                  | Open Sequ        | entia |
| avelengths: 1 2 3 4 5 6 7                        | 7 8 9 10 11 12 13 14 15             |                    |                  |                  |       |
| CSUDualGFP/RFP                                   |                                     |                    |                  |                  |       |
|                                                  |                                     |                    |                  |                  |       |
| C73 M                                            | ulti Dimensional Data Set Utilities |                    |                  |                  |       |
| C-In                                             |                                     |                    |                  |                  |       |
| See                                              | D:\User Data\1Y for F               | 'eng Ling_20231005 |                  |                  |       |
| Data                                             | Sets                                | Description:       |                  |                  |       |
|                                                  | 188_20er_100um_5t_0.4um_20x.nd      |                    |                  |                  |       |
| Time of all                                      |                                     | -                  |                  |                  |       |
|                                                  |                                     |                    |                  |                  |       |
|                                                  |                                     | Time: 5 Time Point |                  |                  |       |
| elections [X's] Display 7 Projection Event marks |                                     | Time. 5 Time Ford  | 3                |                  |       |
| [                                                |                                     | Wavelengths: CSL   | IDualGFP/RFP     |                  |       |
| Load Image(s)                                    |                                     | Z Steps: 121       | Data Log Not Ope | n                |       |
|                                                  |                                     |                    | Config Log       | Open Log         |       |
|                                                  |                                     |                    | Run Journal      | View             |       |
|                                                  |                                     | Append Sets        | Copy Set(s)      | Build Thumbnails |       |
| s                                                | ielect All Unselect All             | Delete Set(s)      | Move Set(s)      | Close            |       |
| eset Image Displays                              |                                     |                    |                  |                  |       |

A. "Select Base File"-> "Select Directory" -> select data -> "View".

- B. Check the file in the "Wavelength" field.
- C. Right click on the time frame to select all the time points. For 3D time lapse data set, if only time frames are shown without 3D information, it means the maximum projection has been selected under "Z Projection" already.
- D. "Load Image(s)".

| Select Base File D:\Us\488_20ER_100UM_5T_0.4UM_20X.ND                                                                                                    |
|----------------------------------------------------------------------------------------------------|
| Wavelengths:                                                                                                    |
|                                                                                                    |
|                                                                                                    |
|                                                                                                    |
|                                                                                                    |
|                                                                                                    |
| Time $\blacksquare$ $\blacksquare$ $\blacksquare$ $\blacksquare$ $\blacksquare$ $\blacksquare$ $\blacksquare$ $\blacksquare$ $\blacksquare$ Timepoints: $1 \div$ to $5 \div$ |
|                                                                                                    |
| Selections [X's] Display Z Projection Event marks                                                                                                    |
| Load Image(s)                                                                                                    |

- 10. To check the actual interval of time lapse acquisition:
  - A. Display -> Graphics -> Date/Time.

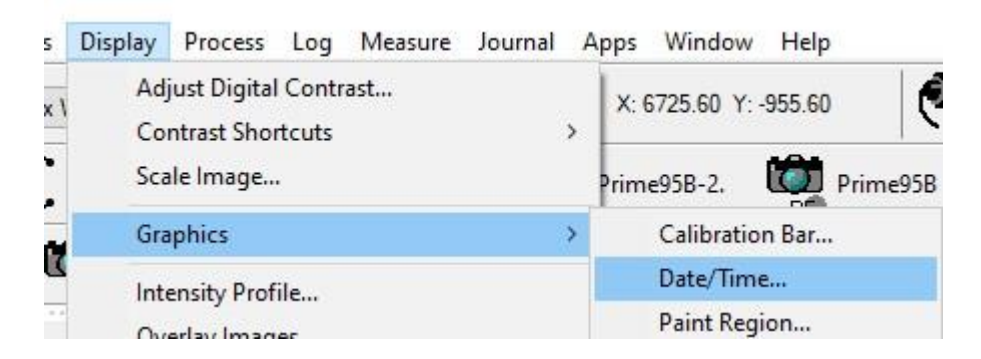

B. Image: Select "all planes"

| 한 아랫동안 그 것을 알았다. 것은 것은 것은 것을 다 있는 것을 말 수 있는 것을 말 수 있는 것을 알았다. 말 수 있는 것을 알았다. 말 수 있는 것을 것을 것을 같이 않는 것을 것을 것을 것을 것을 것을 것을 것을 것을 것을 것을 것을 것을 | Date/Time                   |          |
|----------------------------------------------------------------------------------------------------|-----------------------------|----------|
| 없, 일을 알아 야 노르자 한 아파 ^                                                                                                    | Image: CSUDualGFP/RFP-2     | Stamp    |
| ~~~~~~~~~~~~~~~~~~~~~~~~~~~~~~~~~~~~~~~                                                                                                    | Date/Time: Elapsed Time     | nes Undo |
| 요즘 사람 깨끗 못 못하고 말 것 안 들어야 했는                                                                                                    | Position: Color:            | Format   |
| , 신덕(K) 관람이 다양했다. 방법 전(K) 가 전(K) 가 난 ) (                                                                                                    | X: 2264 🐳 Text 869 🜲        | Font     |
|                                                                                                    | Y: 1153 🚖 Background: 100 🜲 |          |
| 1 5월 9 5월 1 1월 4 5월 1972년 등 1832년                                                                                                    | Make Colors image Min/Max   |          |
|                                                                                                    | Fill Background             | Close    |

- C. Date/Time: Elapsed Time
- D. Format: Check for "Hours", "Minutes", "Seconds". -> Ok. "Stamp".

| Date/Time                                    |        |                      |                                                                          |
|----------------------------------------------|--------|----------------------|--------------------------------------------------------------------------|
| Image: CSUDualGFP/RFP-2                      | Stamp  |                      |                                                                          |
| Date/Time: Elapsed Time 🗸 🗸                  | Undo   |                      |                                                                          |
| Position: Color:                             | Format | Date/Time Format     | $\times$                                                                 |
| X: 2264 🐳 Text: 869 🜲                        | Font   | Created/Current Elap | sed Stopwatches                                                          |
| Y: 1153 🖨 Background: 100 🖨                  |        | Days                 | Hours                                                                    |
| Make Colors image Min/Max<br>Fill Background | Close  |                      | <ul> <li>✓ Minutes</li> <li>✓ Seconds</li> <li>✓ Milliseconds</li> </ul> |
|                                              |        | Sample: 17:13:33     |                                                                          |
|                                              |        | ОК                   | Cancel                                                                   |

E. Move slide back and forth at one time frame step to find out the interval.

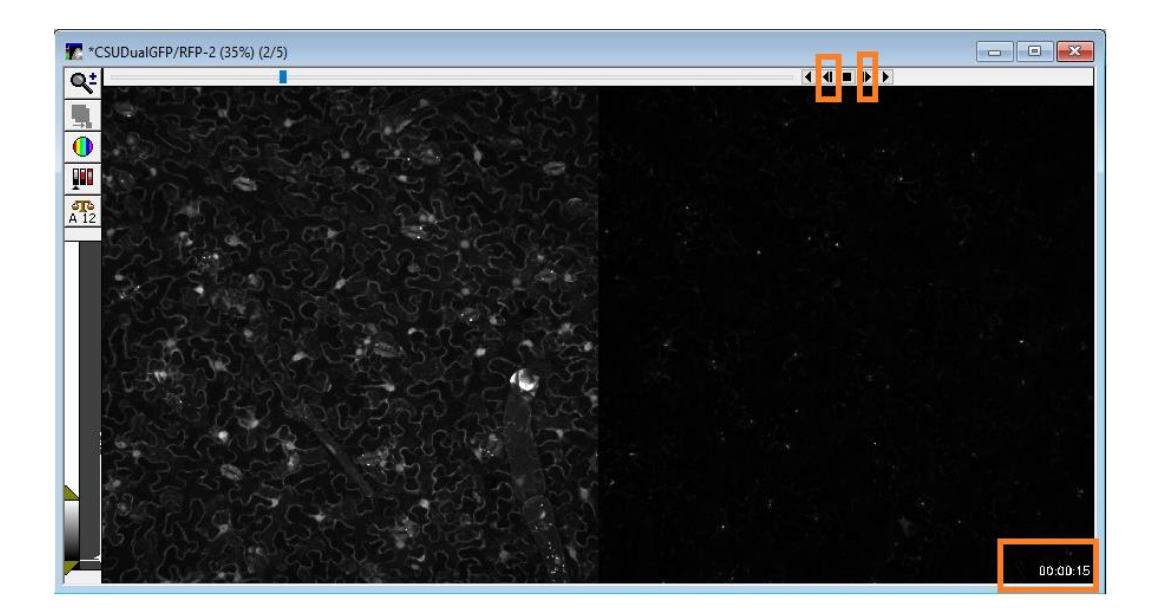